# 無制限ルーター UC-RAKUTEN

手続き後と営業日後から使える

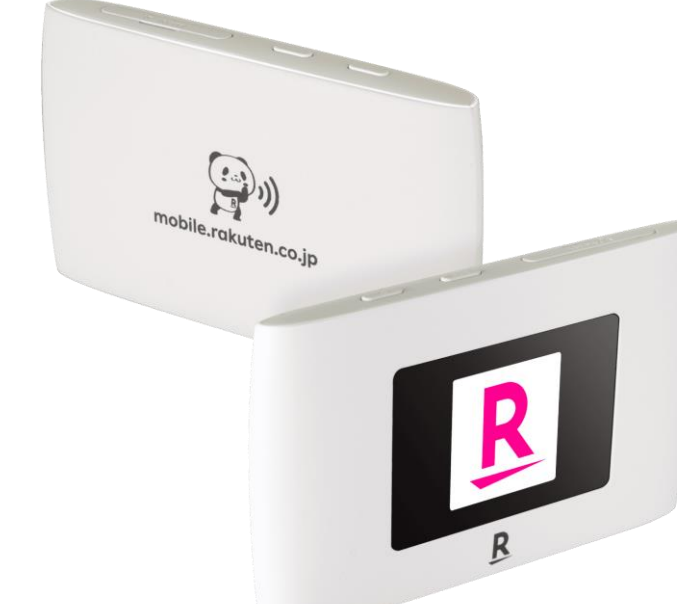

STEP

01

# 携帯キャリアサービス契約数 500万回線突破の 今話題のRakuten回線!

これまで携帯ネットワークは、特定の専用ハードウェアが必要でしたが、楽天モバイ ルは独自の仮想化技術によってソフトウェアとハードウェアを分離し汎用ハードウ ェアで構成。一部のハードウェアが故障しても自動で代替機へ切り替える自動復旧 機能を搭載しているため、サービスの質を落とさずご提供できる上に運用コストも 抑えてご提供できるようになりました。

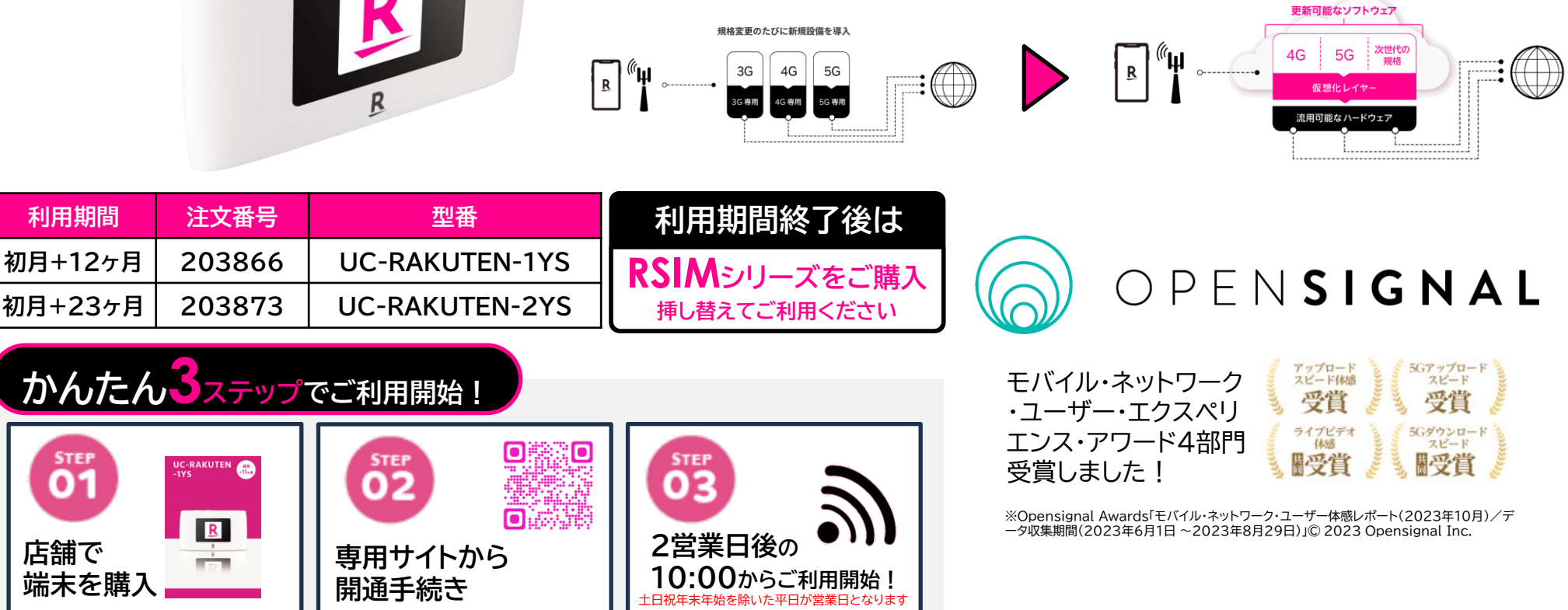

本製品ご利用ガイド

この度はご購入いただきありがとうございます。 以下の手順でAPN設定を行いご利用開始いただきますようお願いいたします。

1.SIMカードを挿入し、電源を入れる

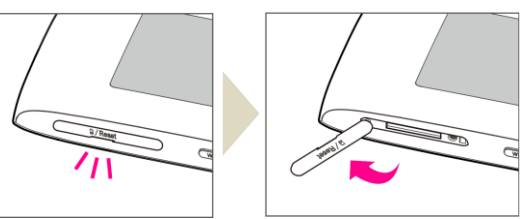

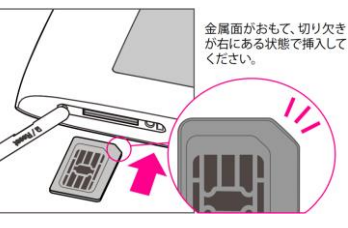

 ①本体右上のSIMスロットのくぼみに爪をかけてカバーを外してください。
 ②SIMカードのIC(金属)面をおもてにして、図に示す切り欠き部分で方向を確認してから、 カチッと音がするまで押し込んでください。
 ③SIMカード挿入口のカバーを閉じてください。

## 2.電源を入れる

本体左上の 🕛 ボタンを長押ししてください。 電源が入ると、ロゴの後に個人情報ポリシー確認の案内メッセージが表示され、しばらく待 つとホーム画面が表示されます。

# 3.Wi-Fi接続する

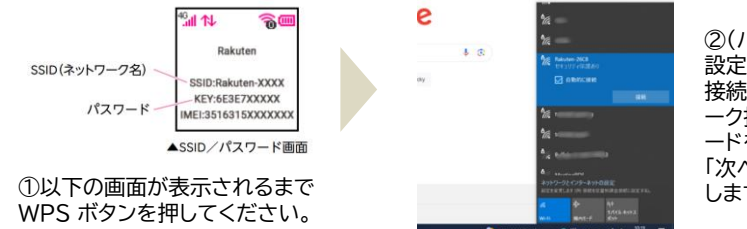

②(パソコンの場合)Wi-Fi 設定からSSIDを選択し、「 接続」をクリックし、ネットワ ーク接続キーの枠にパスワ ードをを入力。 「次へ」を押すと接続が完了 します。

#### 4.ブラウザから管理画面のURL(http://192.168.0.1)に アクセスする

初期状態では「パスワード」は「admin」 に設定されています。

| パスワードを入力してください。 | ログイン |
|-----------------|------|
|                 |      |

### 5.APN設定をする

①「2 ルーター」の中の上の「設定」 をクリック

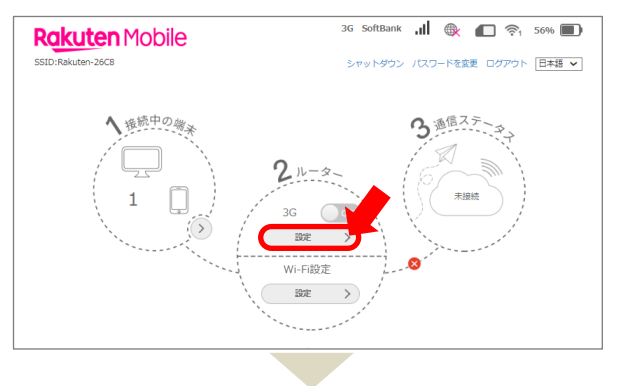

②「接続設定」ページ内の 「プロファイル設定」をクリック

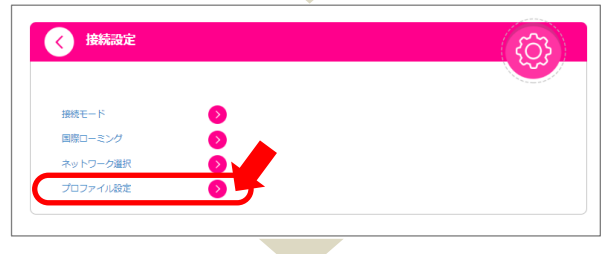

③「モード」を手動にする ④「プロファイル」欄にある 「新規プロファイルを作成」を押下 ⑤項目ごと以下の情報を入力

IPタイプ:IPv4/IPv6 プロファイル名:自由入力 APN:p.rcomm.jp 認証方式:なし ユーザー名:rcom0038 パスワード:0000

⑥「追加ボタン」クリック
 ⑦モードを再度「手動」にし、上記設定したAPNを選択して「デフォルトとして設定」をクリックする

| 現在のプロファイル    | 楽天(rakuten.jp)          |   |
|--------------|-------------------------|---|
| MCC/MNC      | 440 11                  |   |
| τ-ド          | ○ 自動 ● 手動               |   |
| プロファイル       | 楽天(rakuten.jp)  マ キャンセル |   |
| IPタイプ        | IPv4 ~                  |   |
|              |                         |   |
| プロファイル名 *    | rakuten                 |   |
| APN(接続先情報) * | p.rcomm.jp              |   |
| 認証方式         | なし <b>、</b>             |   |
| ユーザー名        | rcom0038                |   |
| パスワード        | ••••••                  |   |
|              |                         | - |